## **Magnet Field tutorial**

Set VCGI GNSS configuration.

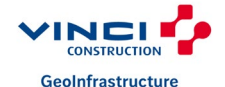

16/10/2024

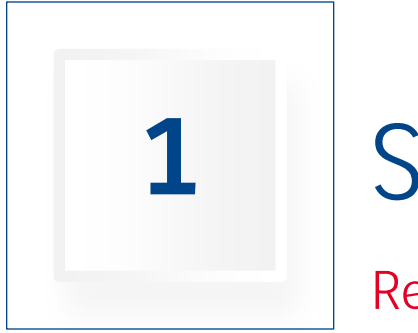

## START

Remove all default config.

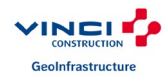

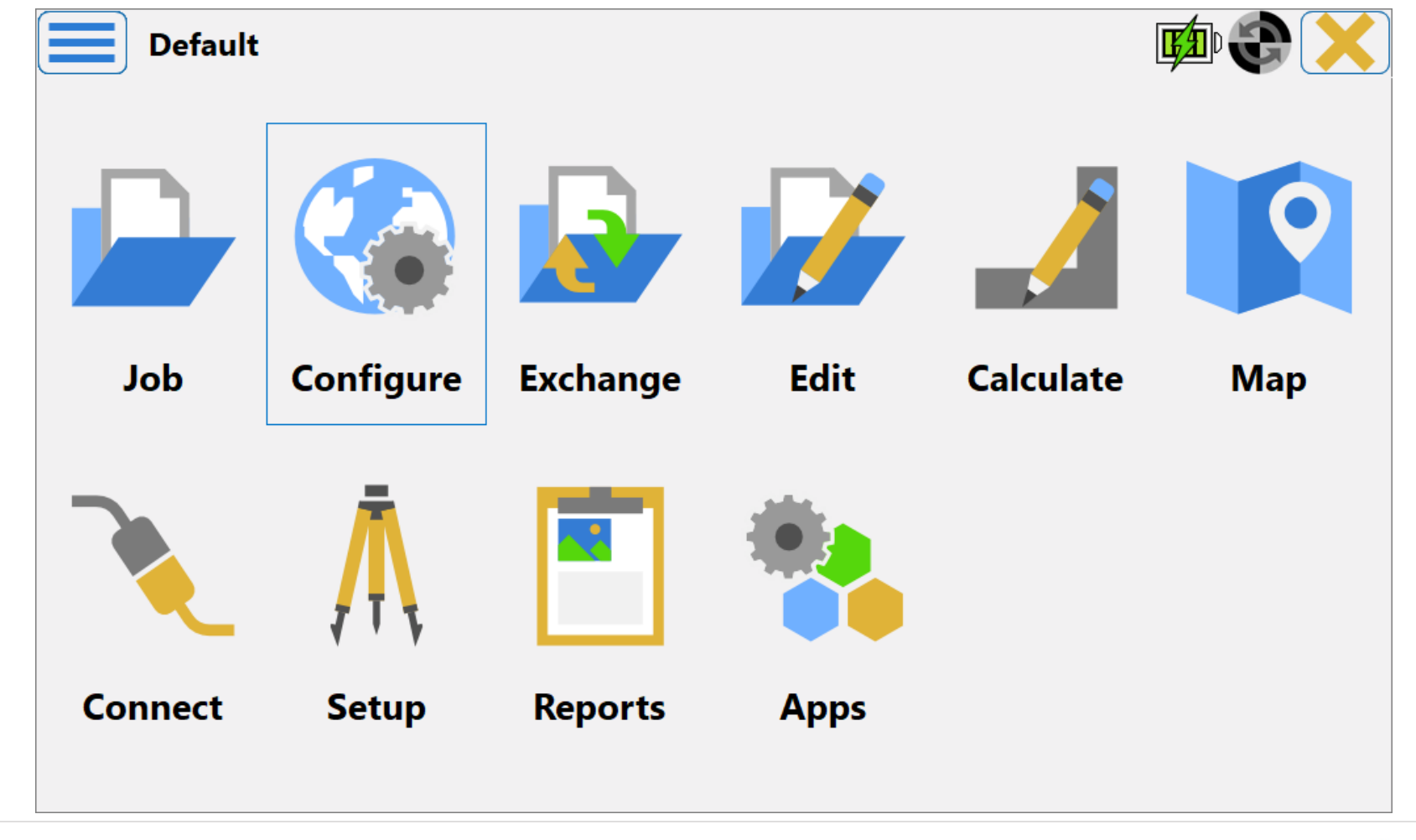

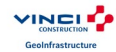

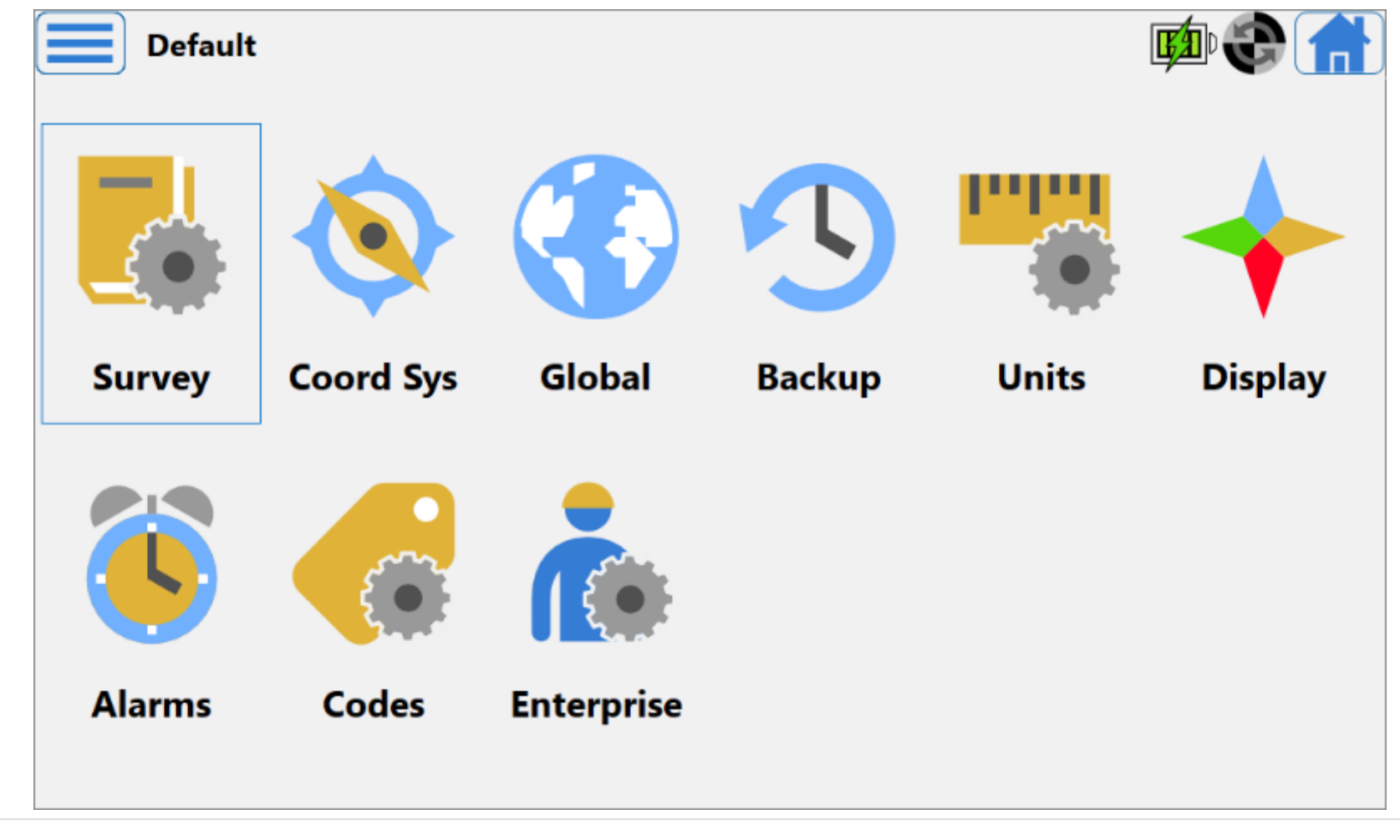

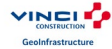

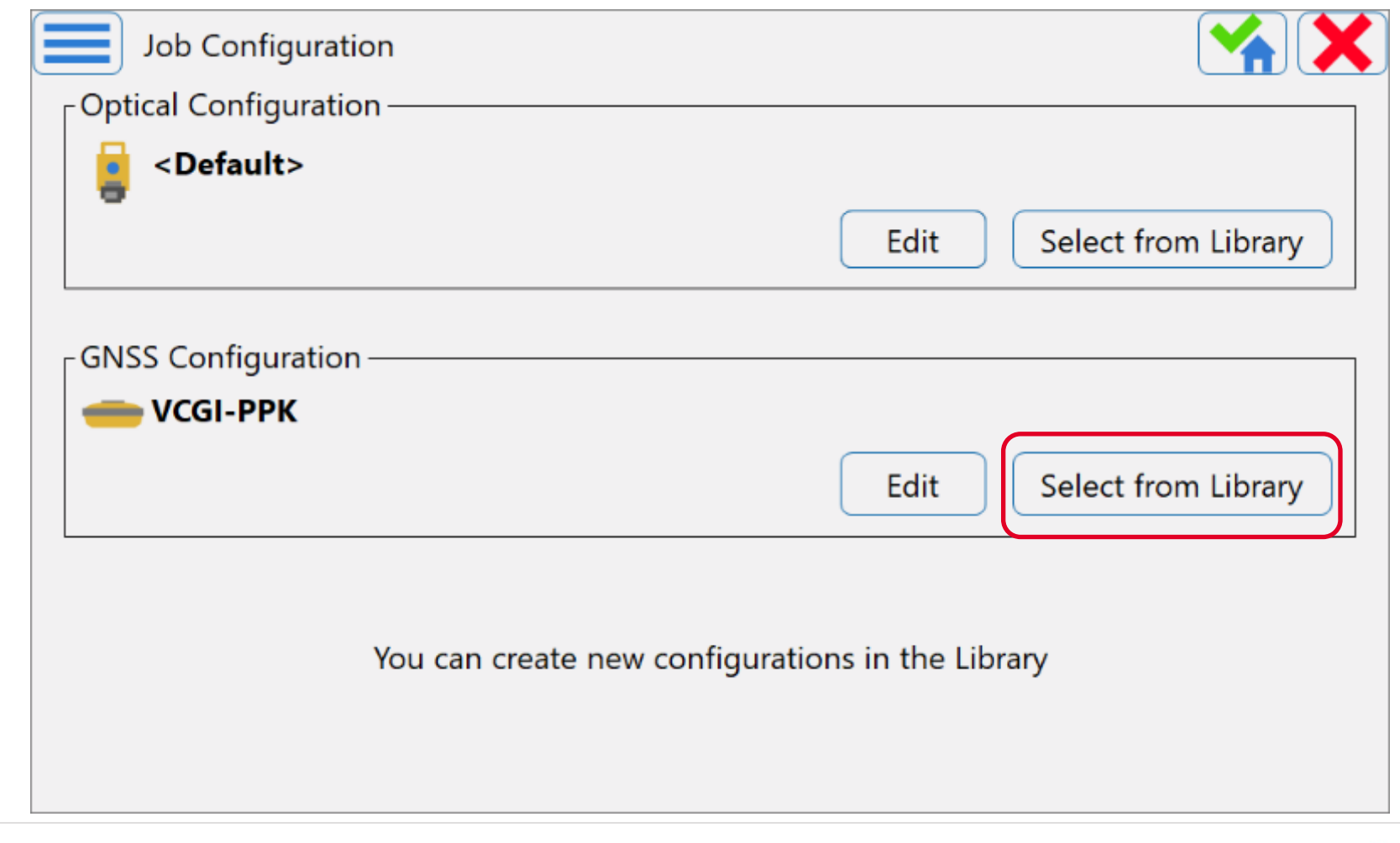

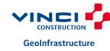

### Delete all config and hit « Add »

| Configuration Library   |                      |           |     |
|-------------------------|----------------------|-----------|-----|
| Se                      | lect a Configuration | to Import |     |
| Configuration Name Type |                      |           |     |
|                         |                      |           |     |
|                         |                      |           |     |
|                         |                      |           |     |
|                         |                      |           |     |
|                         |                      |           |     |
|                         |                      |           |     |
|                         |                      |           |     |
|                         | Delete               | Edit      | Add |
|                         |                      |           |     |

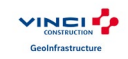

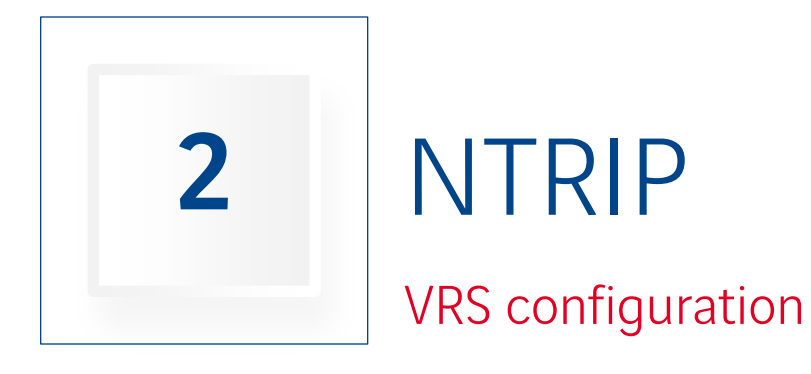

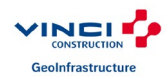

| Configuration |                       |         |
|---------------|-----------------------|---------|
| Name          | VCGI-NTRIP            |         |
| Туре          | Network RTK/Skybridge |         |
| Corrections   | VRS                   |         |
| Protocol      | NTRIP 2.0/1.0         |         |
|               |                       |         |
|               |                       |         |
|               |                       |         |
|               |                       | Next >> |
|               |                       |         |

| Receiver Make   |         |         |
|-----------------|---------|---------|
| Rover           |         | 7       |
| Manufacturer    | Topcon  |         |
|                 |         | -       |
|                 |         |         |
| Post Processing |         |         |
|                 |         |         |
|                 | << Back | Next >> |

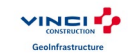

#### Select « Receiver model » and « Antenna » according you're need.

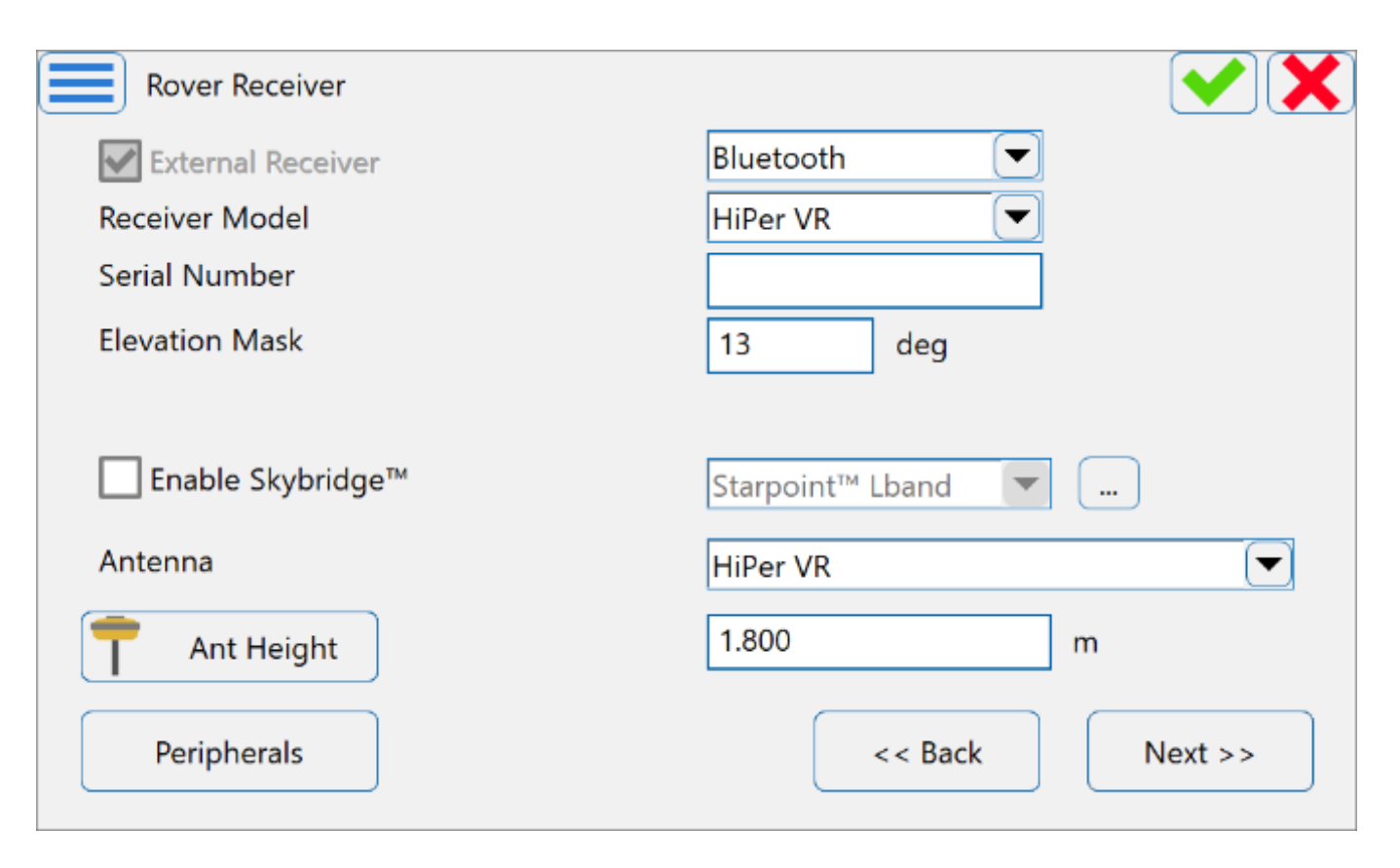

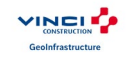

| Rover Radio |                    |            |         |
|-------------|--------------------|------------|---------|
| Connect to  | Receiver           | Controller |         |
| Туре        | Internal Cellular  |            | -       |
| Model       | Existing Network ( | Connection |         |
|             |                    |            |         |
|             |                    |            |         |
|             |                    | << Back    | Next >> |

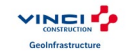

#### Add NTRIP caster. For credentials contact the central TDM service.

| Internet Ac | Idress 💽           | × | Edit Internet Address |                  |  |
|-------------|--------------------|---|-----------------------|------------------|--|
| Label       | Address            |   |                       |                  |  |
| TOPNET      | 88.86.116.1:2101   |   |                       |                  |  |
| TERIA       | 78.24.131.136:2101 |   | Label                 | TOPNET           |  |
| TERIA2      | 78.24.131.136:2101 |   | Address               | 88.86.116.1:2101 |  |
|             |                    |   | Login                 | ID_of_VCGI       |  |
|             |                    |   | Password              | PASS_of_VCGI     |  |
| Add         | Edit Delete        |   |                       |                  |  |
|             | << Back Next >>    |   |                       |                  |  |

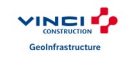

| Position in GG | A                |                               |         |
|----------------|------------------|-------------------------------|---------|
|                | 🗹 Automatic Rove | er Pos                        |         |
|                | Select point     |                               |         |
|                | _ WGS84(m)       |                               |         |
|                | Lat              | 0°00'00.00000"                |         |
|                | Lon              | 0°00'00.00000"                |         |
|                | Ellipsoidal ht   | 0.000                         |         |
|                | Remind when a    | connecting to VRS mount point |         |
|                |                  |                               |         |
|                |                  | << Back                       | Next >> |

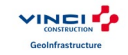

| TILT™ Settings            |        |         |         |
|---------------------------|--------|---------|---------|
| Show eLevel               |        |         |         |
| Auto store after          | 2.0 s  |         |         |
| ┌ Pole tilt handling ──── |        |         |         |
| Compensate                | 3.0°   |         |         |
| O Filter                  | 1.0° 💌 |         |         |
| O Disabled                |        |         |         |
|                           |        |         |         |
|                           | ſ      |         |         |
|                           |        | << Back | Next >> |

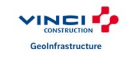

| Topo Survey          |                 |
|----------------------|-----------------|
| 🗸 🗹 Precise          | 🛛 🗹 Quick       |
| Solution             | Solution        |
| Fixed Only           | Fixed Only      |
| Measure Continuously | Average 1       |
| Average 3            | Precision (m)   |
| Precision (m)        | HRMS 0.0150     |
| HRMS 0.0150          | VRMS 0.0300     |
| VRMS 0.0300          |                 |
| Auto Store           |                 |
|                      | << Back Next >> |

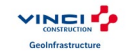

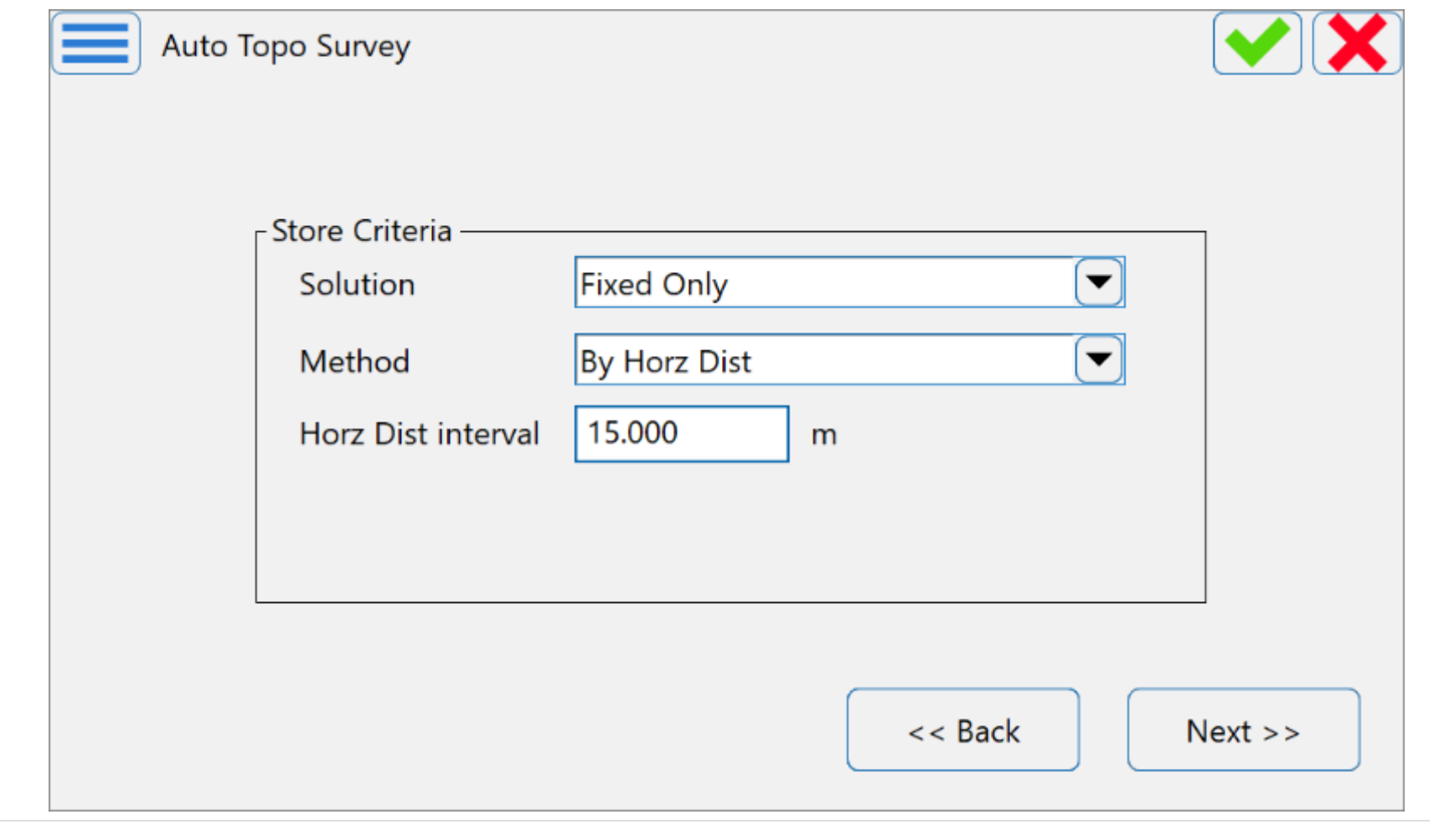

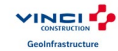

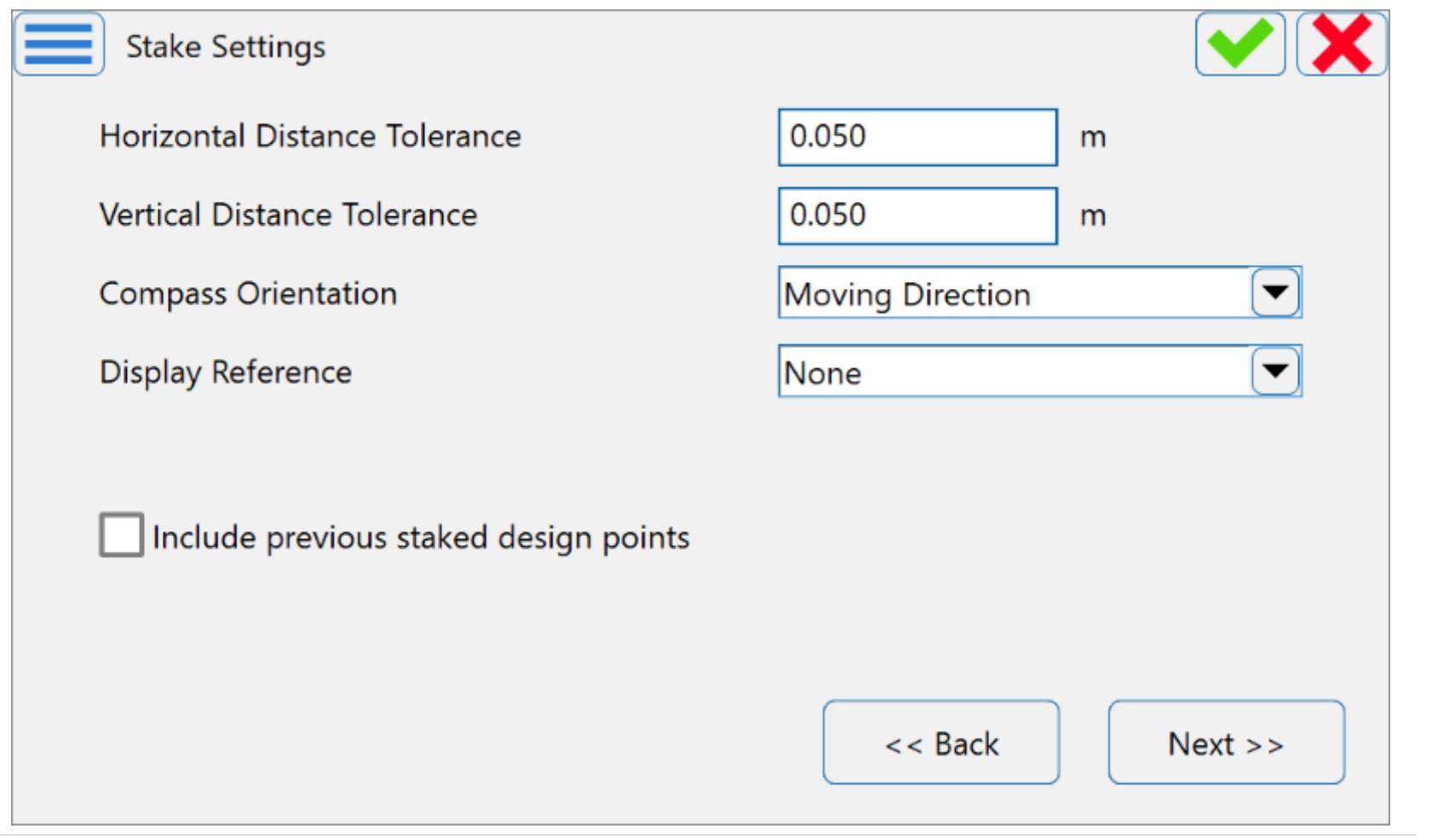

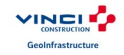

| Stake Settings       |                 |
|----------------------|-----------------|
| 🛛 🗹 Precise          | 🛛 🔽 Quick       |
| Solution             | Solution        |
| Fixed Only           | Fixed Only      |
| Measure Continuously | Average 1       |
| Average 3            | Precision (m)   |
| Precision (m)        | HRMS 0.0150     |
| HRMS 0.0150          | VRMS 0.0300     |
| VRMS 0.0300          |                 |
| Auto Store           |                 |
|                      | << Back Next >> |

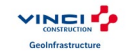

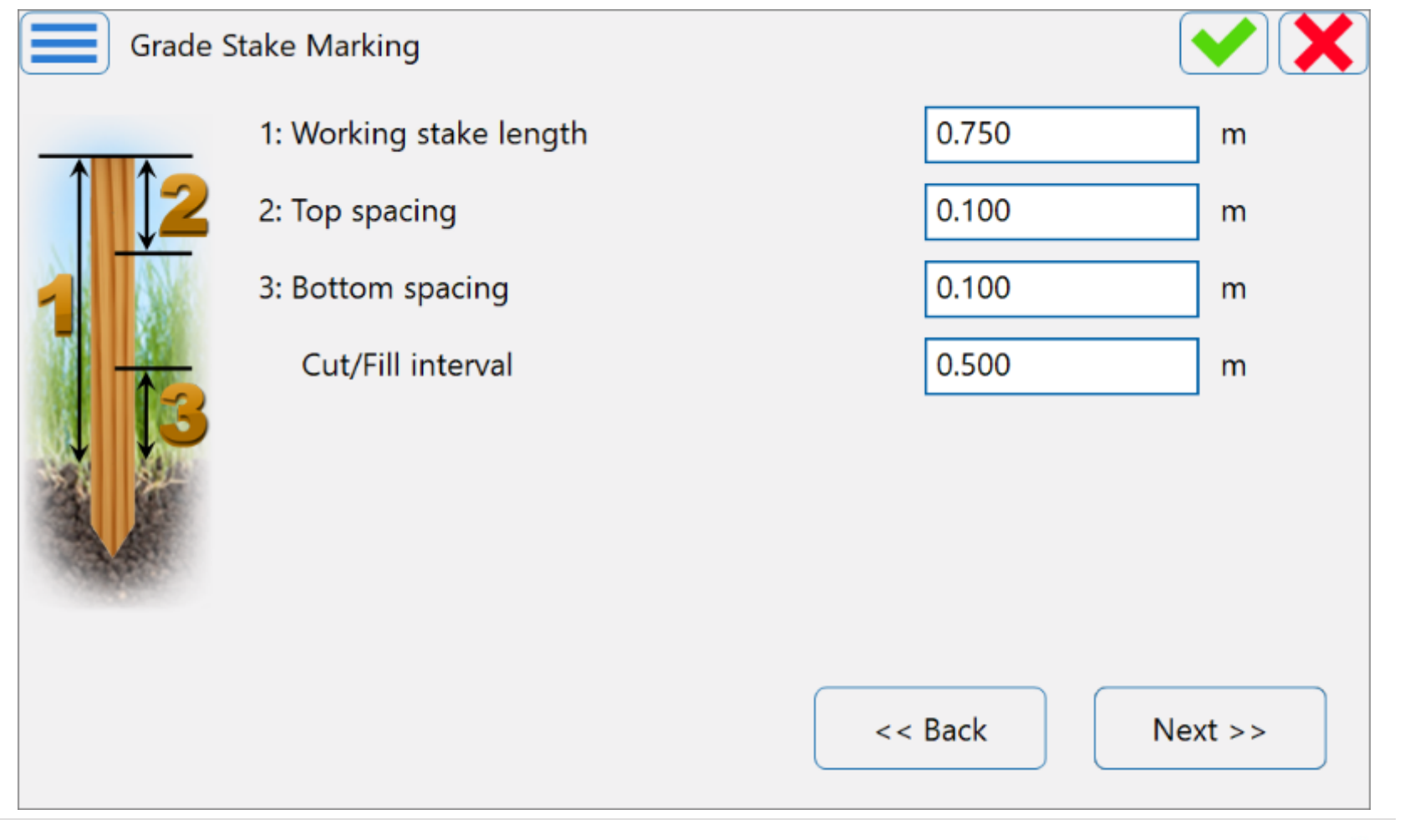

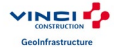

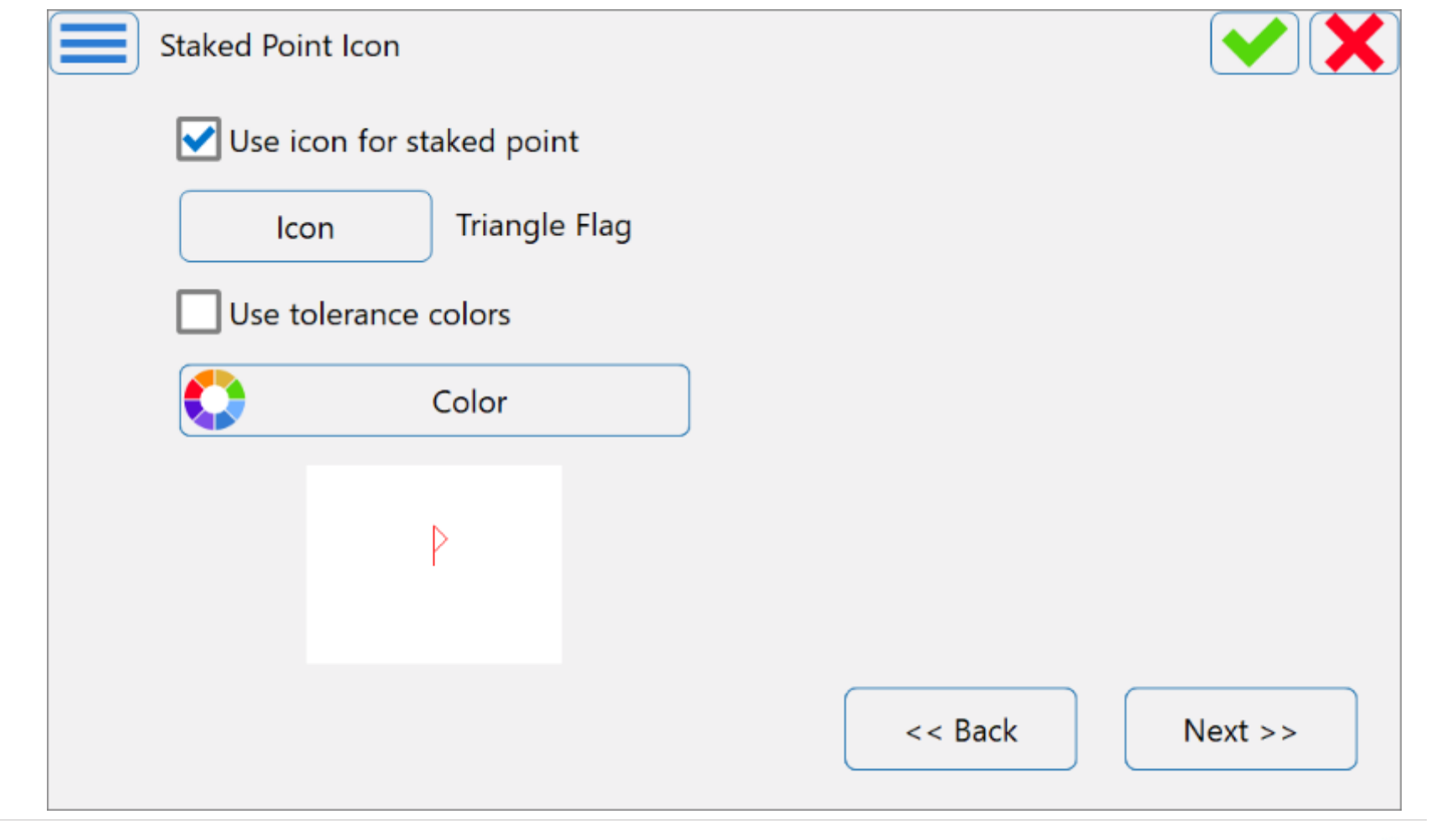

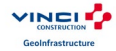

| Point Naming            |                         |
|-------------------------|-------------------------|
| Point Increment Point N | Number 1                |
| Prefix/Suffix           | None                    |
| Measure nearest po      | int Range 0.000 m       |
| Staked Point —          |                         |
| Name As                 | Design Pt Suffix 💌 _stk |
| Note                    | Design Point 💌          |
|                         | << Back Next >>         |

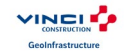

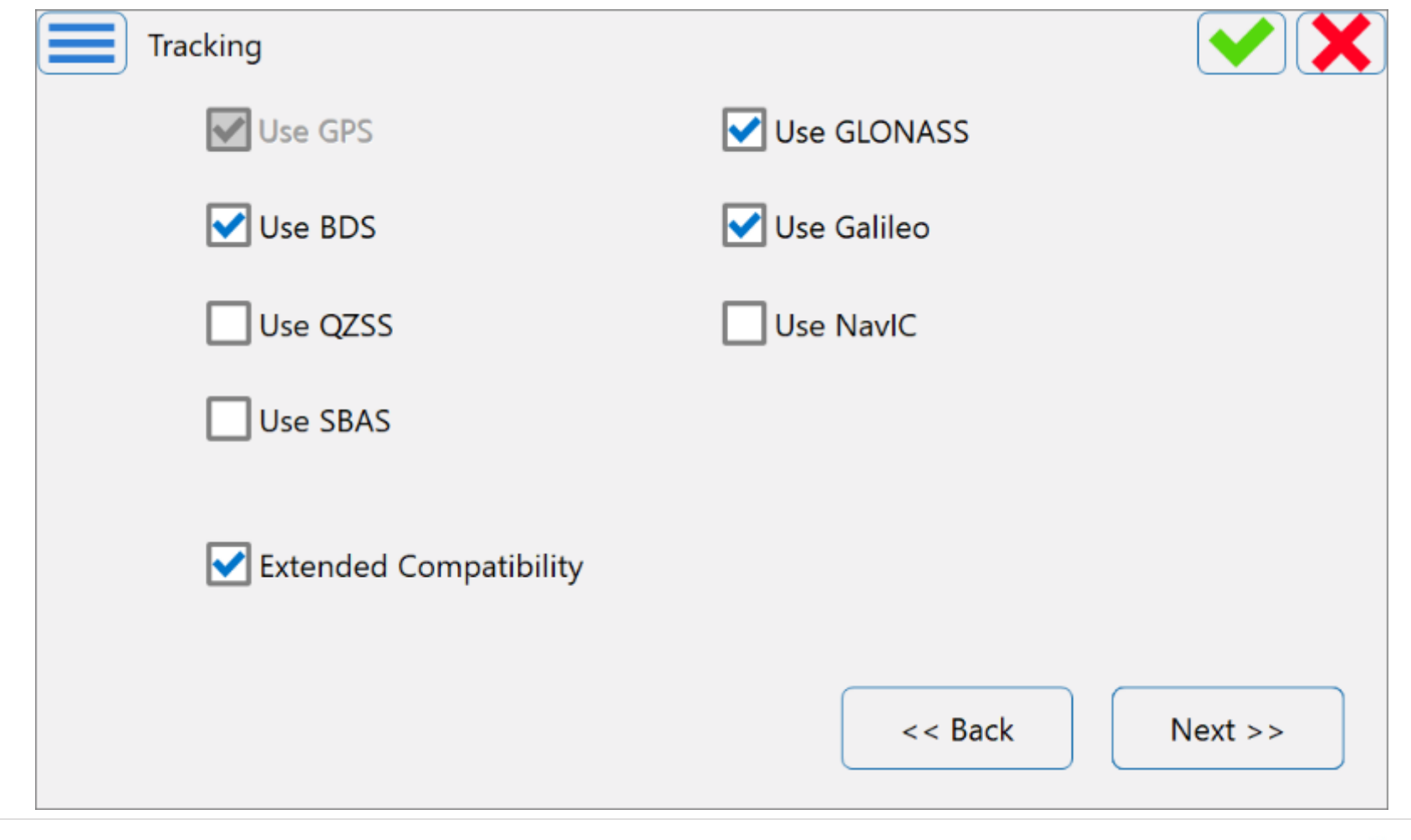

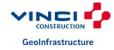

| Advanced             |                    |         |         |
|----------------------|--------------------|---------|---------|
| RTK Position         | Extrapolation      |         |         |
| Multipath Reduce Env | ction<br>vironment |         |         |
| Base Station Make    | Environment (QLL)  |         |         |
|                      |                    | << Back | Next >> |

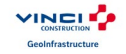

#### Hit green cross.

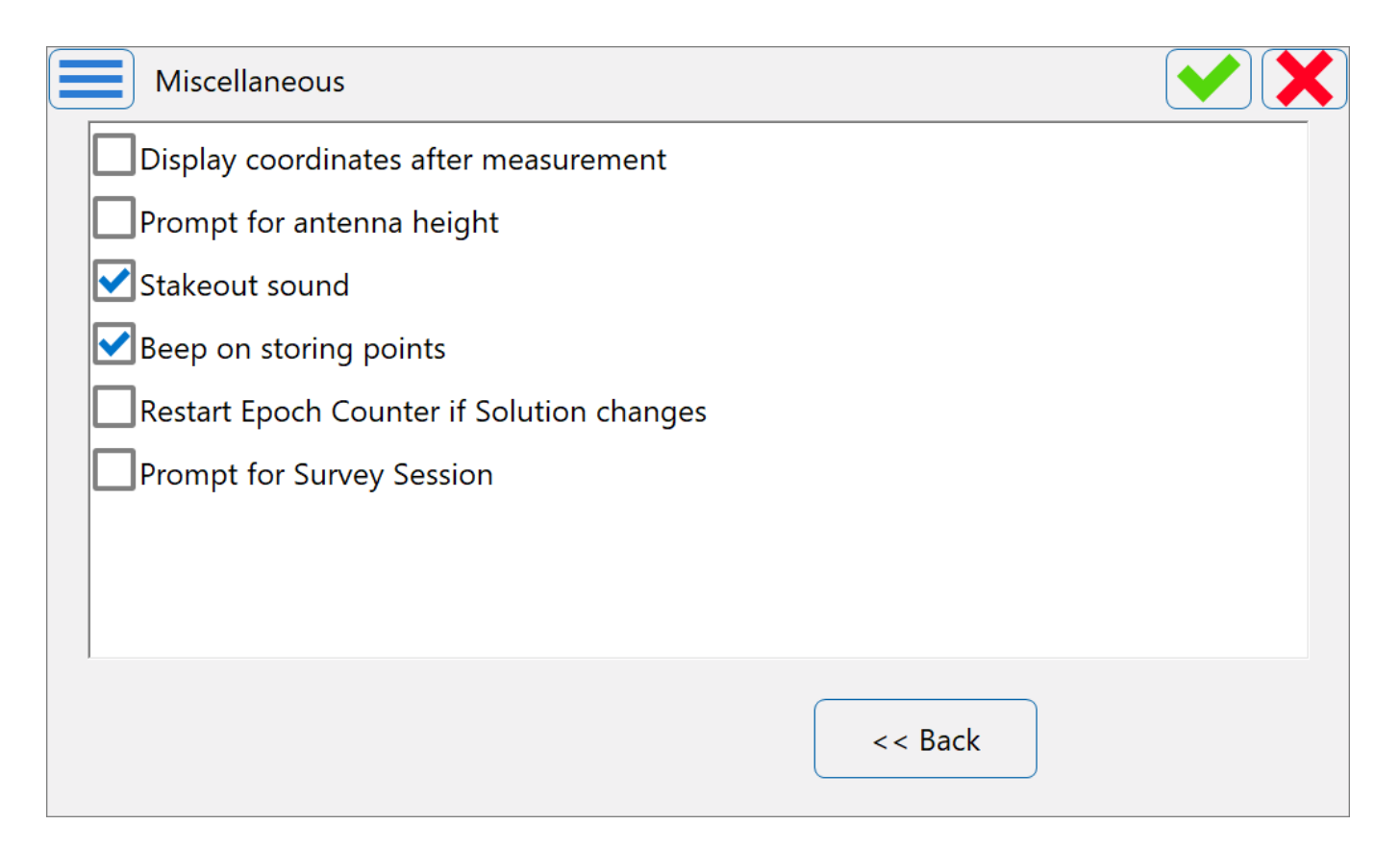

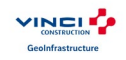

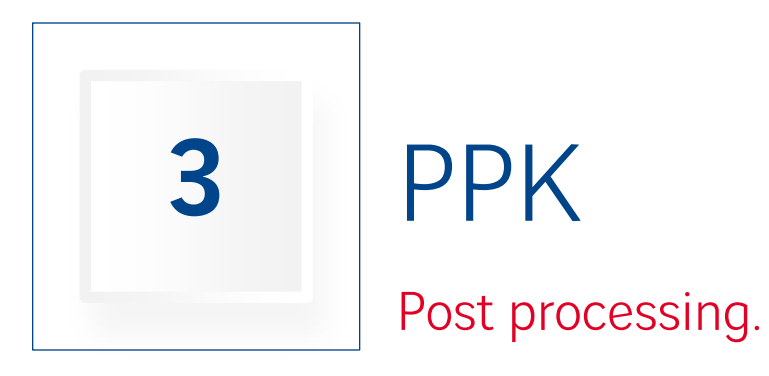

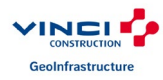

| G | Configuration |           |         |
|---|---------------|-----------|---------|
|   | Name          | VCGI-PPK  |         |
|   | Туре          | PP Static |         |
|   |               |           |         |
|   |               |           |         |
|   |               |           |         |
|   |               |           |         |
|   |               |           | Next >> |
|   |               |           |         |

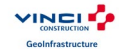

| Receiver Make   |         |         |
|-----------------|---------|---------|
| Simulation Mode |         |         |
|                 |         |         |
|                 |         |         |
| Base            |         |         |
| Manufacturer    | Topcon  |         |
|                 |         |         |
|                 |         |         |
|                 |         |         |
|                 | << Back | Next >> |

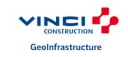

Select your receiver, and put 0 in mask. TDM service really recommand small tripod and pole. Don't forget to change "Ant Height".

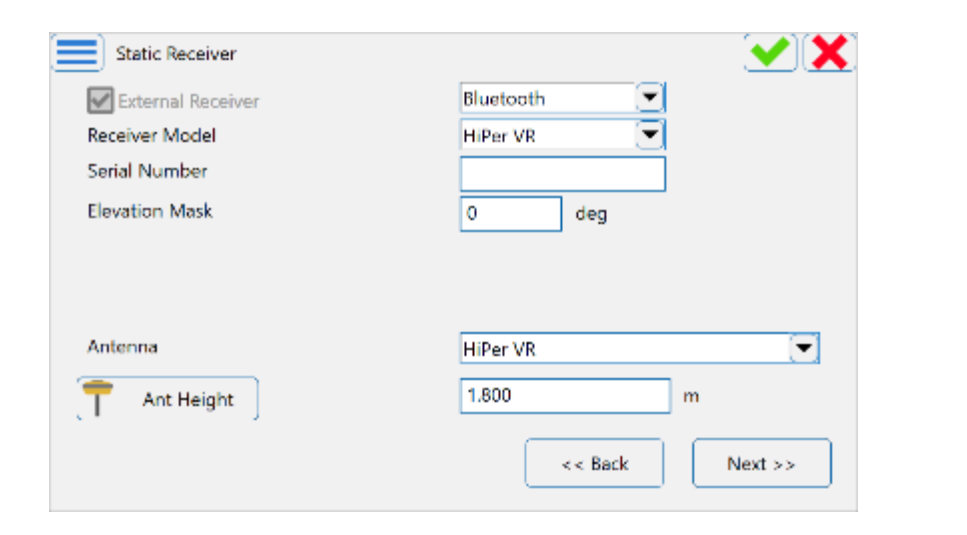

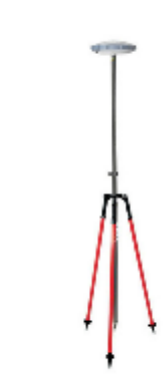

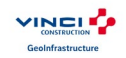

| Base PP Setup      |          |         |         |
|--------------------|----------|---------|---------|
| Raw Data Logging — |          |         |         |
| File Name          | Default  |         |         |
| Log To             | Receiver |         |         |
| Logging Rate       | 1.00     | secs    |         |
|                    |          |         |         |
| Min SVs            | 0        |         |         |
|                    |          |         |         |
|                    |          |         |         |
| Use AFRM           |          | << Back | Next >> |

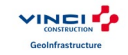

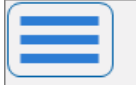

#### **Occupation Times**

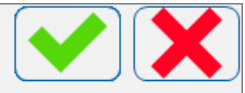

![](_page_29_Figure_3.jpeg)

![](_page_30_Picture_0.jpeg)

![](_page_30_Picture_1.jpeg)

![](_page_31_Picture_0.jpeg)

![](_page_31_Picture_1.jpeg)

#### Hit green cross.

![](_page_32_Figure_1.jpeg)

![](_page_32_Picture_2.jpeg)

![](_page_33_Picture_0.jpeg)

# CONCLUSION

![](_page_33_Picture_2.jpeg)

### You're done.

| Configuration Library |                    |                       |     |
|-----------------------|--------------------|-----------------------|-----|
|                       |                    |                       |     |
|                       | Configuration Name | Туре                  |     |
|                       | VCGI-NTRIP         | Network RTK/Skybridge |     |
|                       | VCGI-PPK           | PP Static             |     |
|                       |                    |                       |     |
|                       |                    |                       |     |
|                       |                    |                       |     |
|                       |                    |                       |     |
|                       |                    |                       |     |
|                       |                    |                       |     |
|                       |                    | Delete Edit           | Add |
|                       |                    |                       |     |

![](_page_34_Picture_2.jpeg)

![](_page_35_Picture_0.jpeg)

GeoInfrastructure